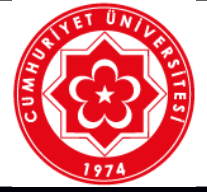

## T.C. CUMHURİYET ÜNİVERSİTESİ TALİMATLAR

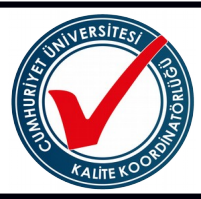

|             | Ünitesi                                                                                                    | Cumhuriyet Ünivers                                                                                                    | sitesi                                                                                                    |
|-------------|----------------------------------------------------------------------------------------------------|----------------------------------------------------------------------------------------------------|----------------------------------------------------------------------------------------------------|
| OPERASYONEL | Doküman Adı                                                                                                    | GPS Cihazı Kullanı                                                                                                    | mı                                                                                                    |
|             | Doküman No                                                                                                    | T-095                                                                                                    |                                                                                                    |
| BILGILER    | Ilk Yayım Tarihi                                                                                                    | 19/10/2017                                                                                                    |                                                                                                    |
|             | Revizyon Tarini                                                                                                    | 1/2                                                                                                    |                                                                                                    |
|             | Jayla                                                                                                    | 1/2                                                                                                    |                                                                                                    |
| UYGULAMA    | 1. GPS                                                                                                    |                                                                                                    |                                                                                                    |
| UYGULAMA    | <ol> <li>GPS         <ul> <li>Pilleri yerleştirilir,</li> <li>Durum sayfasını</li> <li>Bir yol noktası ve</li> </ul> </li> <li>Uydu Sinyallerini Edi         <ul> <li>Gökyüzünü açık</li> <li>Aygıt uyduları tes</li> <li>Sinyal yeşile dö tarih otomatik ola</li> <li>Haritada iz görür</li> <li>Pusulayı ve kiş seçeneğine basır</li> <li>Güncel hızınızı, COMPUTER seç</li> </ul> </li> <li>Tracback Özelliğini K         <ul> <li>TRACK MANA sırasıyla girilir.</li> <li>Harita mor bir çiz</li> <li>Haritayı ya da pu</li> </ul> </li> <li>Navigasyonu Durdur         <ul> <li>Seçeneklerden S</li> <li>Harita İle Seyretme</li> <li>Bir varış noktasır</li> <li>MAP seçeneğine</li> <li>Bir varış noktasır</li> <li>MAP seçeneğine</li> <li>Haritada bir kon ekranın üst kısm</li> </ul> </li> <li>Pusula ile Seyretme         <ul> <li>Varış yerine doği</li> <li>COMPASS seçe</li> <li>Üçgen işareti pu yerine kadar bu y</li> </ul> </li> <li>Kamera ve Fotoğrafia         <ul> <li>Camera seçeneğin</li> <li>Flaşı açmak için</li> <li>Kamera sadece için AUTO seçen</li> </ul> </li> </ol> | Aygıtı açılarak, Uydular er<br>görüntülemek için güç tuş<br>bir varış yeri seçilerek o y<br>nme ve Bir İz Kaydetme<br>bir şekilde görmelidir. Güç<br>spit ederken beklenir.<br>nünce, aygıtınız uydu sin<br>ırak GPS konumuna göre<br>itülemek için MAP seçener<br>iselleştirilebilir veri alanla<br>n.<br>mesafenizi ve diğer yararl<br>reneğine basın.<br>fullanarak Seyretme<br>GER, CURRENT TRA<br>rgi ile başlangıç noktanızı,<br>ısulayı kullanarak seyredili<br>ma<br>top Navigation seçeneğine<br>ha doğru seyretmeye başla<br>basın. Mavi bir üçgen har<br>örüntülemek için haritayı k<br>k ve küçültmek için + ve –<br>um seçin ve seçilen konu<br>ındaki bilgi çubuğuna bası<br>ru seyretmeye başlayın.<br>neğine basın.<br>sulanın üst kısmına doğru<br>yönde hareket etmeye dev<br>ar<br>jine basın.<br>ruşi şiğin bulunduğu bir<br>eğini ayarlayabilirsiniz. | dinilir<br>una basılır<br>'önde seyredilir.<br>düğmesine baslı tutulur.<br>yallerini edinmiş demektir. Saat ve<br>ayarlanır.<br>ğine basılır.<br>arını görüntülemek için COMPASS<br>ı istatistikleri görüntülemek için TRİP<br>ACK,+,TRACKBACK seçeneklerine<br>bitiş noktanızı ve rotanızı görüntüler.<br>r.<br>e girin.<br>ayın.<br>arita üzerindeki konumunuzu temsil<br>eket eder ve bir iz kaydı bırakır.<br>aydırın.<br>seçeneklerine basın.<br>im hakkında bilgi görüntülemek için<br>n. |
|             | Resim iyi odaklanınca cerceve yesile döner.                                                                                                    |                                                                                                    |                                                                                                    |
|             | f) Bir fotoğraf çekm                                                                                                    | ek için makine simgesini b                                                                                                    | pirakin.                                                                                                    |
|             |                                                                                                    |                                                                                                    | ΟΝΑΥΙ ΑΥΑΝ                                                                                                    |
| Betül KL    | JL Yrd. Do                                                                                                    | oç. Dr. Raci KILAVUZ                                                                                                    | Prof. Dr. Meltem SARIOĞLU<br>CEBECİ                                                                                                    |
|             |                                                                                                    |                                                                                                    | 19/10/2017                                                                                                    |

(Form No: FR- 689; Revizyon Tarihi: ..../...; Revizyon No: ......)

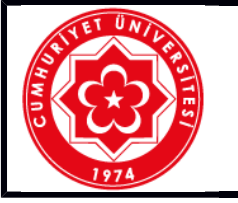

## T.C. CUMHURİYET ÜNİVERSİTESİ TALİMATLAR

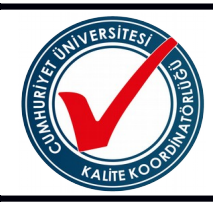

- 8. Cihazı Özelleştirme/Arka Işık Parlaklığını Ayarlama
  - a) Güç düğmesine basın.
  - b) Arka ışık seviyesini ayarlamak için kaydırma butonunu kullanın.
  - c) Arka ışık ayarı yüksek olduğunda aygıt ısınabilir.
  - d) Pil zayıf olduğunda arka ışık parlaklığı zayıf olabilir.
- 9. Tuşları Özelleştirme
  - a) SETUP, SYSTEM, CONFIGURE KEYS seçeneklerine girilir.
  - b) POWER KEY ya da USER KEY seçeneğine basılır.
  - c) Single tab, duble tab ya da hold seçeneğine basılır, bir seçenek belirlenir.

Bu formda belirtilen kullanma talimatlarını okudum. Kabul ve taahhüt ediyorum.

Adı ve Soyadı:

Tarih ..../..../....

HAZIRLAYAN Betül KUL KONTROL EDEN Yrd. Doç. Dr. Raci KILAVUZ ONAYLAYAN Prof. Dr. Meltem SARIOĞLU CEBECİ

19/10/2017

(Form No: FR- 689; Revizyon Tarihi: ..../....; Revizyon No: ......)